## Well Inspection Query

Start at this website: http://sonris-app.dnr.state.la.us/cart\_gis/INSPECTIONS.INSPECTIONS

To identify priority orphan inspections (ie, orphan wells that have not been inspected) and other orphan inspections due:

• Select Lafayette, Orphan, Past Due; then Filter

## SONRIS Wells Inspection Data CES Agent District Program Days LAFAYETTE ORPHAN Past Due • All ۲ Filter CSV Show 100 • entries Well Inspection 🔶 ▲ Well Status 🔶 ÷ Date Well Well Name Number Code Operator Fie

 Select "Inspection Date" to sort to nulls first (ie, this means the well has an orphan status yet no orphan inspection)

| District           | Program | n Days                               | CES Agent          | _                        |                                     |                |  |  |  |  |  |  |  |  |
|--------------------|---------|--------------------------------------|--------------------|--------------------------|-------------------------------------|----------------|--|--|--|--|--|--|--|--|
| LAFAYETTE •        | ORPHA   | N ▼ Past Due ▼                       | All                | •                        | Filter CSV                          |                |  |  |  |  |  |  |  |  |
| Show 100 ▼ entries |         |                                      |                    |                          |                                     |                |  |  |  |  |  |  |  |  |
| Inspection Date    | well \$ | Well Name                            | ≑ Well ≑<br>Number | Well<br>Status ≑<br>Code | ¢<br>Operator                       | Field          |  |  |  |  |  |  |  |  |
| $\left( \right)$   | 29374   | BCHT FRIO 4 RA<br>SU;GAY UNION<br>CO | 011                | 23                       | METAIRIE<br>ENERGY<br>COMPANY, INC. | BAYOU<br>CHOCT |  |  |  |  |  |  |  |  |
|                    | 43790   | GAY UNION<br>CORPORATION             | 017                | 23                       | METAIRIE<br>ENERGY<br>COMPANY, INC. | BAYOU<br>CHOCT |  |  |  |  |  |  |  |  |
|                    | 53334   | SL 340<br>ATCHAFALAYA<br>BAY         | 011                | 23                       | ROOSTER<br>PETROLEUM,<br>LLC        | BELLE          |  |  |  |  |  |  |  |  |

• The rest of the orphan wells in this list are past due on their inspections. You can export the entire report to CSV (Excel file) then filter by agent. To export, select CSV

| SONRIS W                                                                                                    | /ells Insp                                                                                    | ection [                                            | Data                                                             |                                                     |                                                                                                    |
|----------------------------------------------------------------------------------------------------|-----------------------------------------------------------------------------------------------|-----------------------------------------------------|------------------------------------------------------------------|-----------------------------------------------------|----------------------------------------------------------------------------------------------------|
| District                                                                                                    | Program                                                                                       | Davs                                                | CES Agent                                                        |                                                     | K                                                                                                    |
| LAFAYETTE •                                                                                                    | ORPHAN V                                                                                      | Past Due 🔻                                          | All                                                              | ▼ Filter                                            | CSV                                                                                                    |
| Show 100 • ent                                                                                                    | ries                                                                                          |                                                     |                                                                  |                                                     |                                                                                                    |
|                                                                                                    |                                                                                               |                                                     |                                                                  | Well                                                |                                                                                                    |
| An Excel file will do                                                                                                    | wnload. The co                                                                                | olumns are in o                                     | A lifferent order than                                           | on the website, bu                                  | it it's still                                                                                                    |
| the same information cursor in a cell of the same information of the cursor in a cell of the cursor in a cell of the cursor in | on. To filter the<br>ne header. Sele                                                          | e results by ag<br>ct filter                        | ent, scroll to the top                                           | o of the screen and                                 | put your                                                                                                    |
| Сайна • 11<br>Реле • • • • • • • • • • • • • • • • • •                                                                                                    | $\mathbf{v} \cdot \mathbf{v} \cdot \mathbf{v} = \mathbf{v} \cdot \mathbf{v} \cdot \mathbf{v}$ | - Er Wage Test<br>E II Merge & Center -<br>Nignment | General · Formatting-<br>S - % · % 30 37 Formatting-<br>Number % | Format as: Cell<br>Table - Styles -<br>Syles - Cell | The set of the set of the set of |

| Obbeent | 15   |      |       | F     | ant   |        | 10       |         |         | agement. |          | 18      | Norther | 100   | Sy        | int)      |          | Ceth                                                                                                    | 1        | \$1 Set A to Z         |
|---------|------|------|-------|-------|-------|--------|----------|---------|---------|----------|----------|---------|---------|-------|-----------|-----------|----------|----------------------------------------------------------------------------------------------------|----------|------------------------|
| 8       | 5    | 1    | 14-   |       | ×     | *      | Π        |         | ÷ +     | 6        |          |         |         |       |           |           |          |                                                                                                    | (        | ξį SptΣtoA             |
| A1      |      |      |       | ×     | 2     | fe.    | WELL     | SERIAL  | NUM     |          |          |         |         |       |           |           |          |                                                                                                    |          | T Biter 2              |
|         | V    | 1    | 8     |       | c     | p      |          | E       | Ŧ       | G        | н        | 1.000   | 1.1     | ĸ     | 1.16      | M         | N        | 0                                                                                                    | P        | To family a            |
| WELL    | SER  | WE   | EL NA | AT WE | LL_NU | ILAST_ | INSEW    | ELL_STA | FIELD N | ALCYCLE  | LEGEND   | SECTION | TOWNSH  | RANGE | PARISH    | OPERATO   | STATUS   | DUE_DATE                                                                                                    | DISTRICT | CES_AGEN PROGRA        |
| 1.000   | 6162 | DOI  | MINK  | Di    | 100   | 2      |          | 23      | WILDCAT | F-       | 1 10-2   | 15      | 195     | 19E   | TERREBO   | ORLEANS   | PAST DUE | Internet and a second second s | LAFAYETT | PATRICK & ORPHA        |
| 2       | 2997 | JER  | CIBBE | 1     |       |        | WHEN     | 23      | ABBEVIL | LE       | 3 30-4   | 50      | 125     | 03E   | VERMILIC  | STANOLIN  | PAST DUE | AND DESCRIPTION OF                                                                                                    | LAFAYETT | IMARTIN & ORPHA        |
| 2       | 3765 | RITI | CHIE  | Gį    | - 13  |        | with the | 23      | EOLA    |          | 3 30-4   | 31      | 015     | 03E   | AVOYELL   | E CHENOLA | PAST DUE | ACCREASED IN COLUMN                                                                                                    | LAFAYETT | TKEITH MALORPHA        |
| 2       | 9374 | 80   | IT FR | ¢.    | 1     | Ľ      |          | 23      | BAYOU C | CH.      | 90 900-1 | 52      | 095     | 11E   | IBERVILLE | METAIRIE  | PASTOUE  |                                                                                                    | LAFAYET  | <b>HBRET BARLORPHA</b> |

• ...then the agents can select the wells assigned to them in column Q

|     | М        | N                                     | 0                         | Р         | Q        | R      |
|-----|----------|---------------------------------------|---------------------------|-----------|----------|--------|
| Ŧ   | OPERA 👻  | STATUS 🔻                              | DUE_D/ 🔻                  | DISTRIC - | CES_AG 👻 | PROGR  |
| DN  | ORLEAN Z | ↓ <u>S</u> ort A to                   | Z                         |           |          | ORPHAN |
| 0   | STANOL Z | ↓ Sort Z to                           | A                         |           |          | ORPHAN |
| LE  | CHENOL   | Sort by (                             | Color                     |           |          | ORPHAN |
| LE  | METAIRI  |                                       | 20101                     |           | ,        | ORPHAN |
| M   | SHORELI  | <u>Clear Filt</u>                     | ter From "CE              | S_AGENT"  |          | ORPHAN |
| IE  | W. T. BU | Filter by                             | Color                     |           |          | ORPHAN |
| ELI | MANUR    | Text <u>F</u> ilte                    | ers                       |           | ►        | ORPHAN |
| M   | SHORELI  | Caral                                 |                           |           | 0        | ORPHAN |
| ТИ  | KRESCE   | Search                                |                           |           | þ        | ORPHAN |
| ТИ  | KRESCE   |                                       | elect All)                |           | ^        | ORPHAN |
| ТИ  | KRESCE   | B                                     | LAKE LEVGER<br>RFT BARRAS | INE       |          | ORPHAN |
| П   | KRESCE   | 🗹 B                                   | UTCH ROME                 | RO        |          | ORPHAN |
| П   | KRESCE   | ···· 🖌 🕻                              | HARLES CLO                | UTIER     |          | ORPHAN |
| П   | KRESCE   | 🗹 🖸                                   | LAUDE RAY                 |           |          | ORPHAN |
| П   | KRESCE   | ····· · · · · · · · · · · · · · · · · | AVID GASPA                | RDF       |          | ORPHAN |
| ГП  | KRESCE   | 🗹 K                                   | ARL MEYERS                |           |          | ORPHAN |
| ГП  | KRESCE   | 🗹 KI                                  | EITH ADAMS                |           |          | ORPHAN |
| П   | KRESCE   | 🗹 KI                                  | EITH MARKS                |           |          | ORPHAN |

•

The other option on this query is to see when upcoming inspections are due. The days reflect wells due for inspections in those upcoming days.

## SONRIS Wells Inspection Data

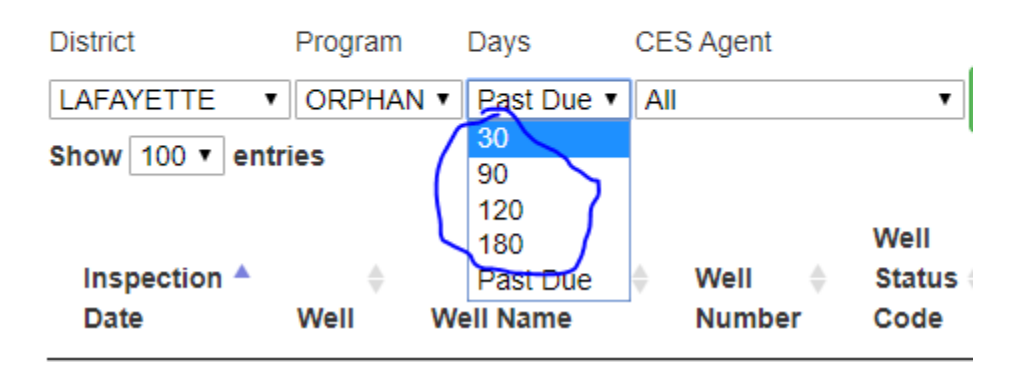

If 30 is selected, any results means the orphan inspection is not yet past due, but will be due within 30 days. If 90 is selected, any results means the orphan inspection is not yet due, but will be due after 30 days but before 90 days; etc.

This query can be utilized for LFIRs as well. To determine past due LFIRs, select Lafayette, Normal, Past Due; follow the same steps as above to export and filter.

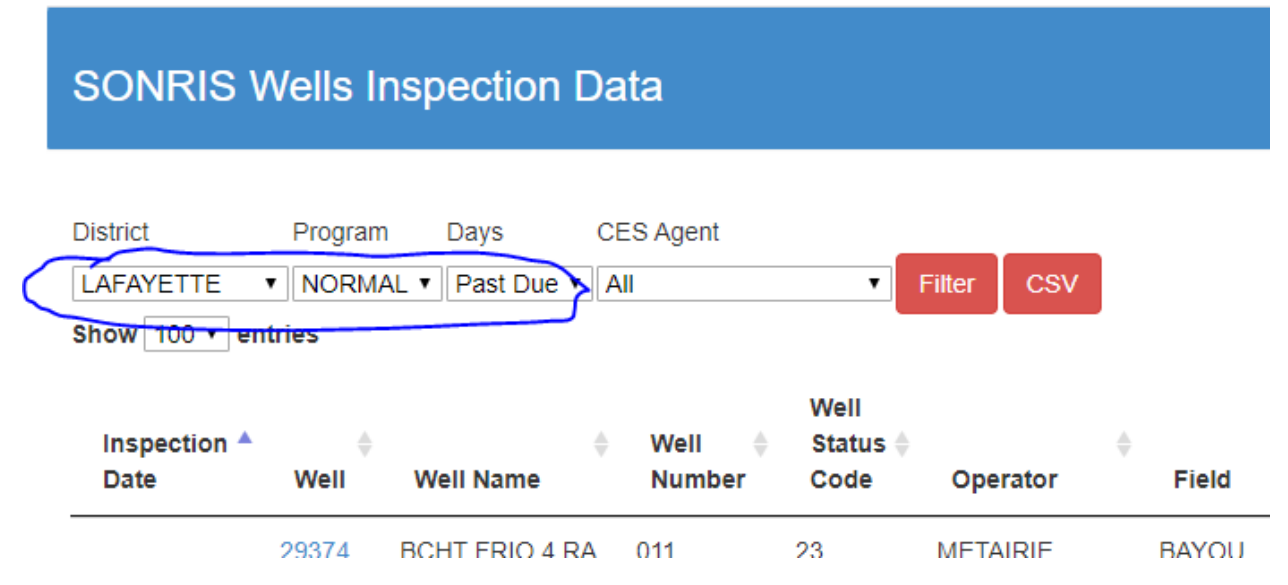

Note- when filtering the results in Excel, you can exclude wells with a well number = 9999. Those are not real wells and do not require inspections.